#### APP 매뉴얼\_관리자용

Version 4.0.0

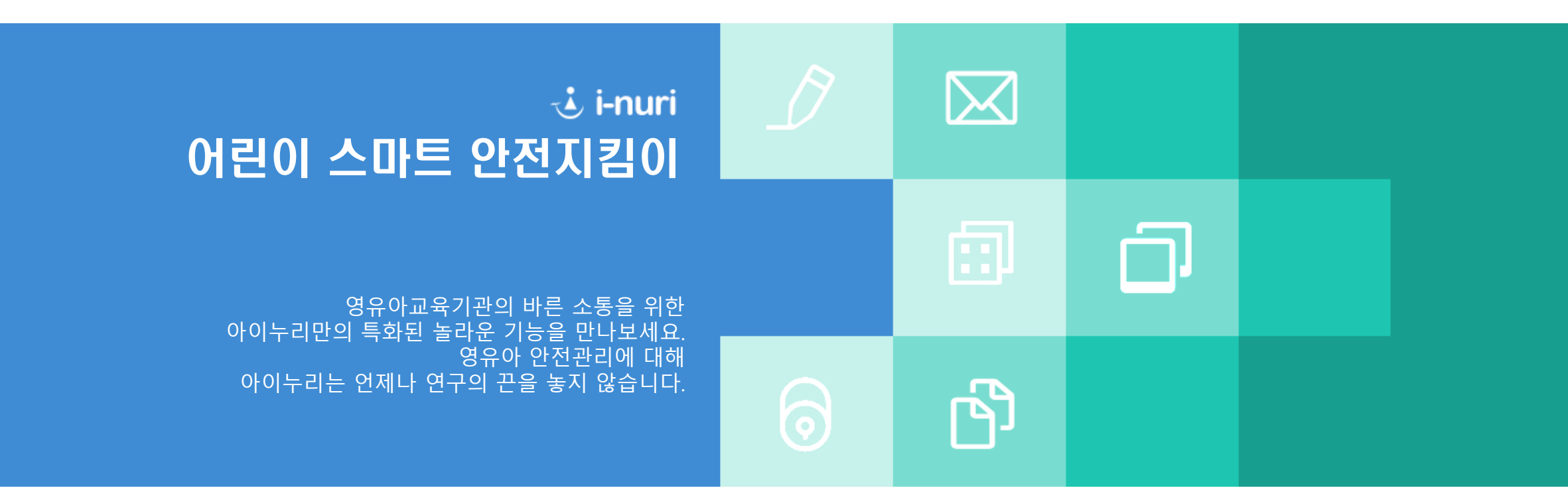

## APP 메뉴얼 목차

- **1. 로그인** ------ p13 **1. 식단**------ p20 **2. 회원가입**------p4 8.2 원아앨범 보기 수정,삭제 **3. 메인 화면**----- p8 3.1 사용자화면 **4. 메인 대기화면** ------ p9 **5. 출석부**----- p10 5.1 출석부 리스트 5.2 출석부 작성(선생님,원장) 10.2 행사일정 (학부모)
  - 8.1 원아앨범 리스트 및 작성 8. 귀가동의서 ----- p15 12.1 공지사항작성 8.2 귀가동의서 리스트 및 작성 (학부모) 9.1 투약의뢰서 리스트 및 작성(학부모) 9.2 투약의뢰서 저장(선생님,원장님) **10. 행사일정**----- p18 10.1 행사일정 저장 (선생님,원장님)
- 11.1 식단 작성 **12. 공지사항** ------ p21 13.1 알림 발송(선생님,원장님) 14.1 사용자설정

- 6. 원아수첩 ----- p12
  - 6.1 원아수첩

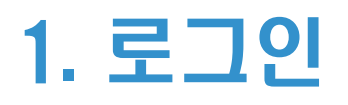

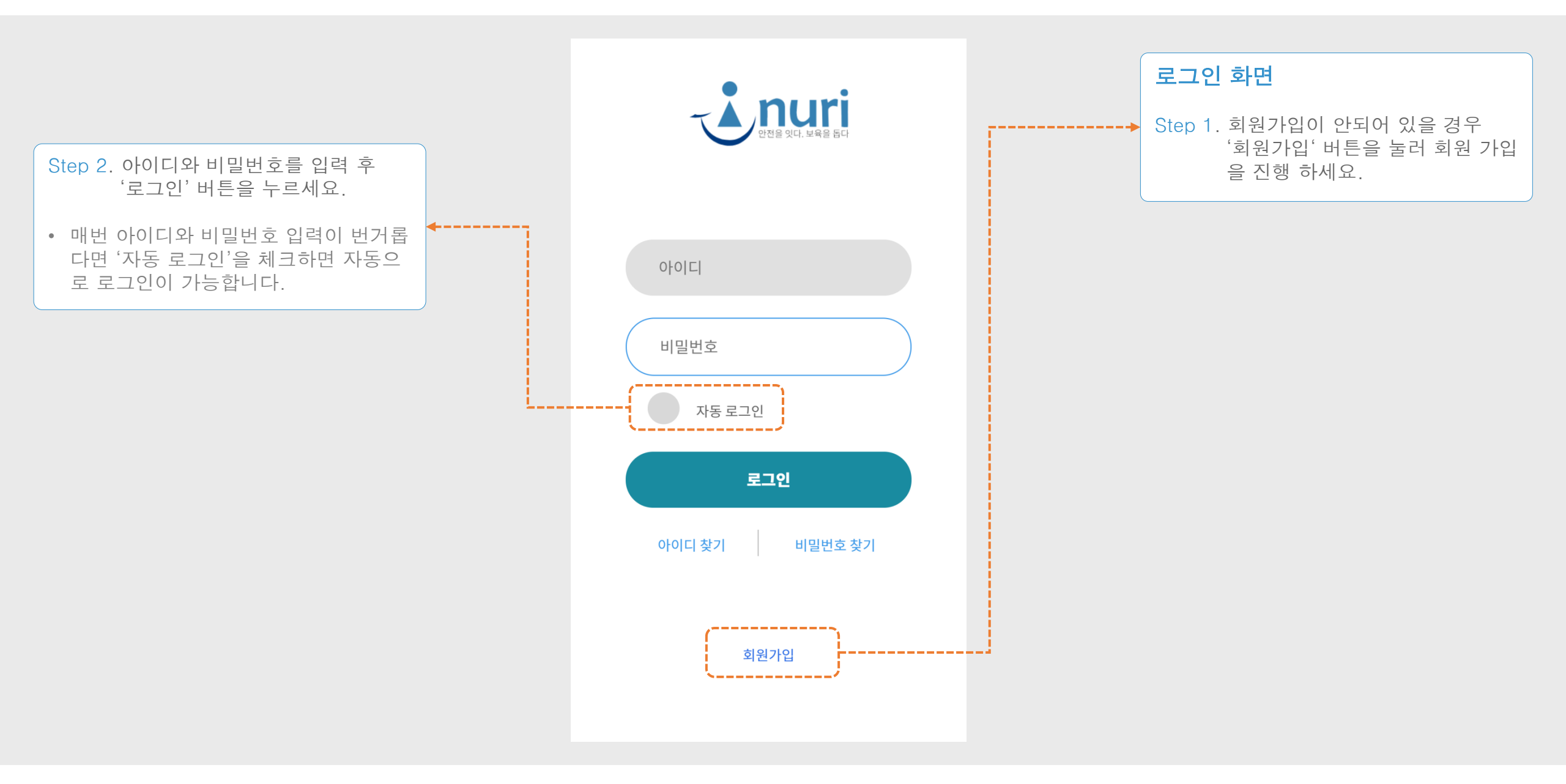

## 2. 로그인 >> 회원가입 >> 필수약관 동의

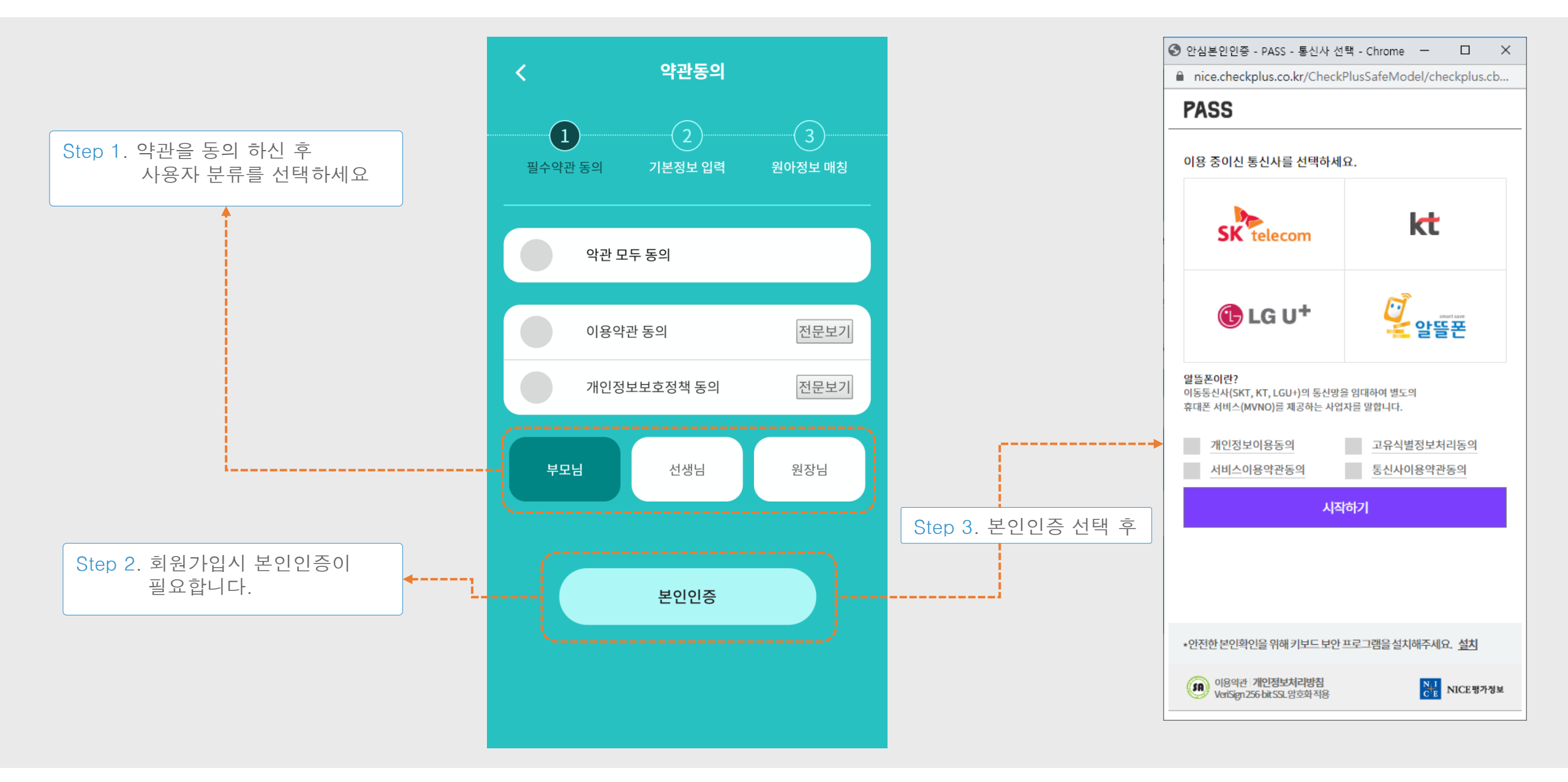

# 2. 로그인 >> 회원가입 >> 기본정보 입력

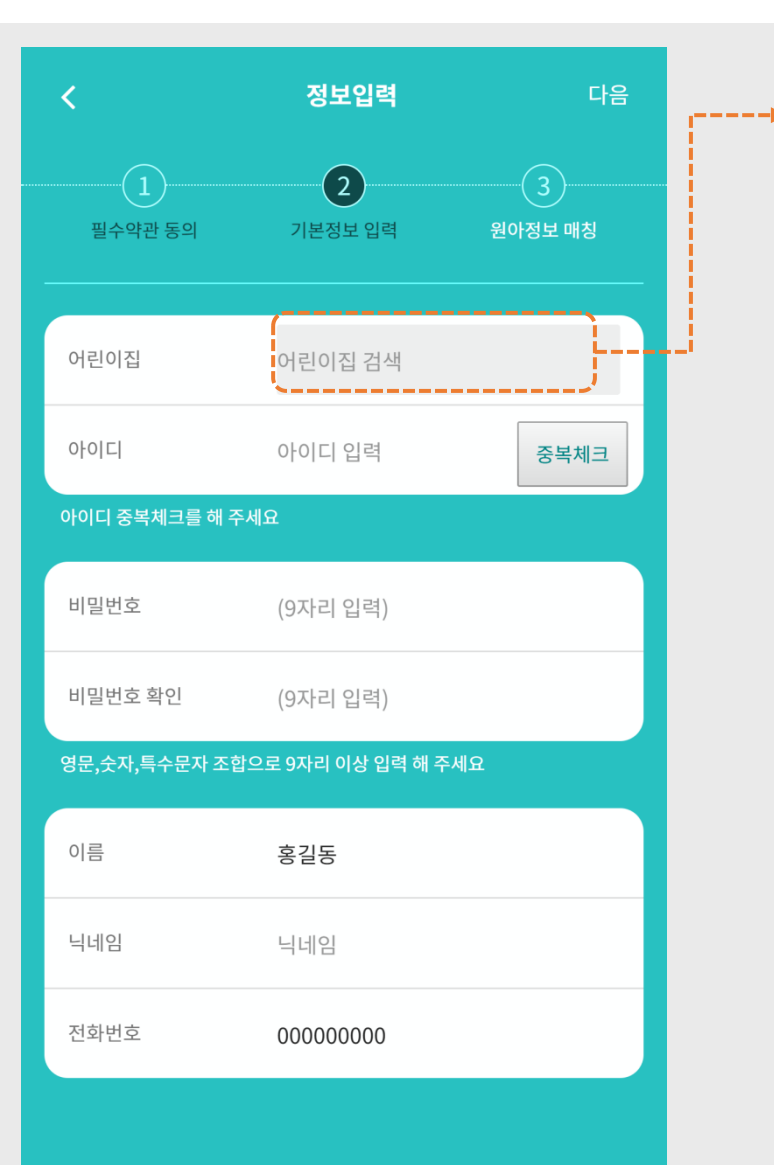

| Step 1. 어린이집 걷 | 넘색 터치      |      |
|----------------|------------|------|
|                |            |      |
| 어린이집 검색        | ×          |      |
| 어린이집 이름 가온     |            |      |
|                | 검색 취소      |      |
| 경상남도 창원시 마산회원구 | 가온 어린이집    | Step |
| 경상남도 김해시       | 가온누리어린이집   |      |
| 부산광역시 영도구      | 가온테스트어린이집  |      |
| 부산광역시 강서구      | 가온어린이집     |      |
| 대구광역시 동구       | 서한가온어린이집   |      |
| 경기도 의정부시       | 롯데가온누리어린이집 |      |
| 경기도 평택시        | 가온누리어린이집   |      |
| 경기도 오산시        | 시립가온어린이집   |      |
| 강원도 흥천군        | 가온어린이집     |      |
|                |            |      |

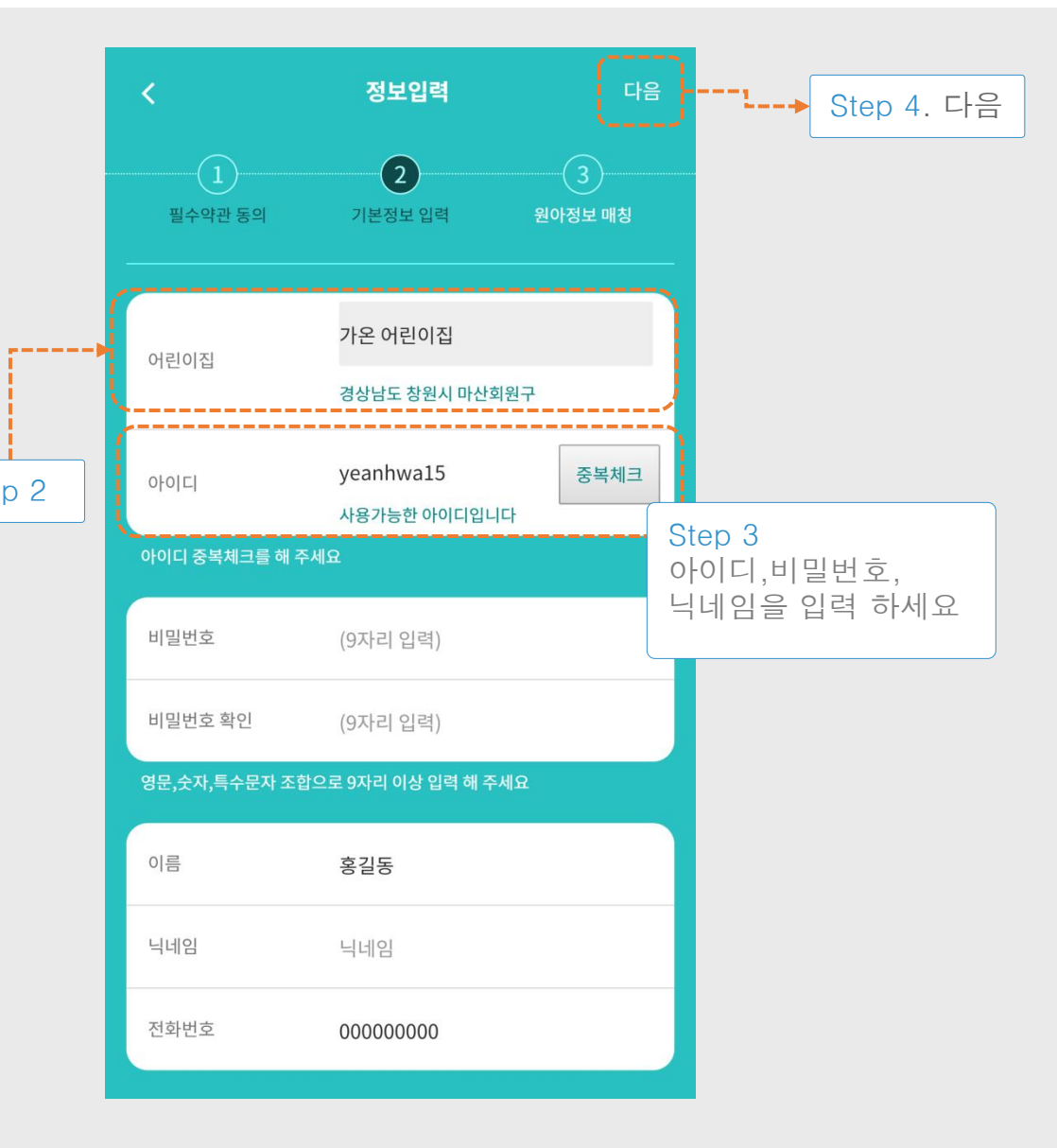

## 2. 로그인 >> 회원가입 >> 원아정보 매칭

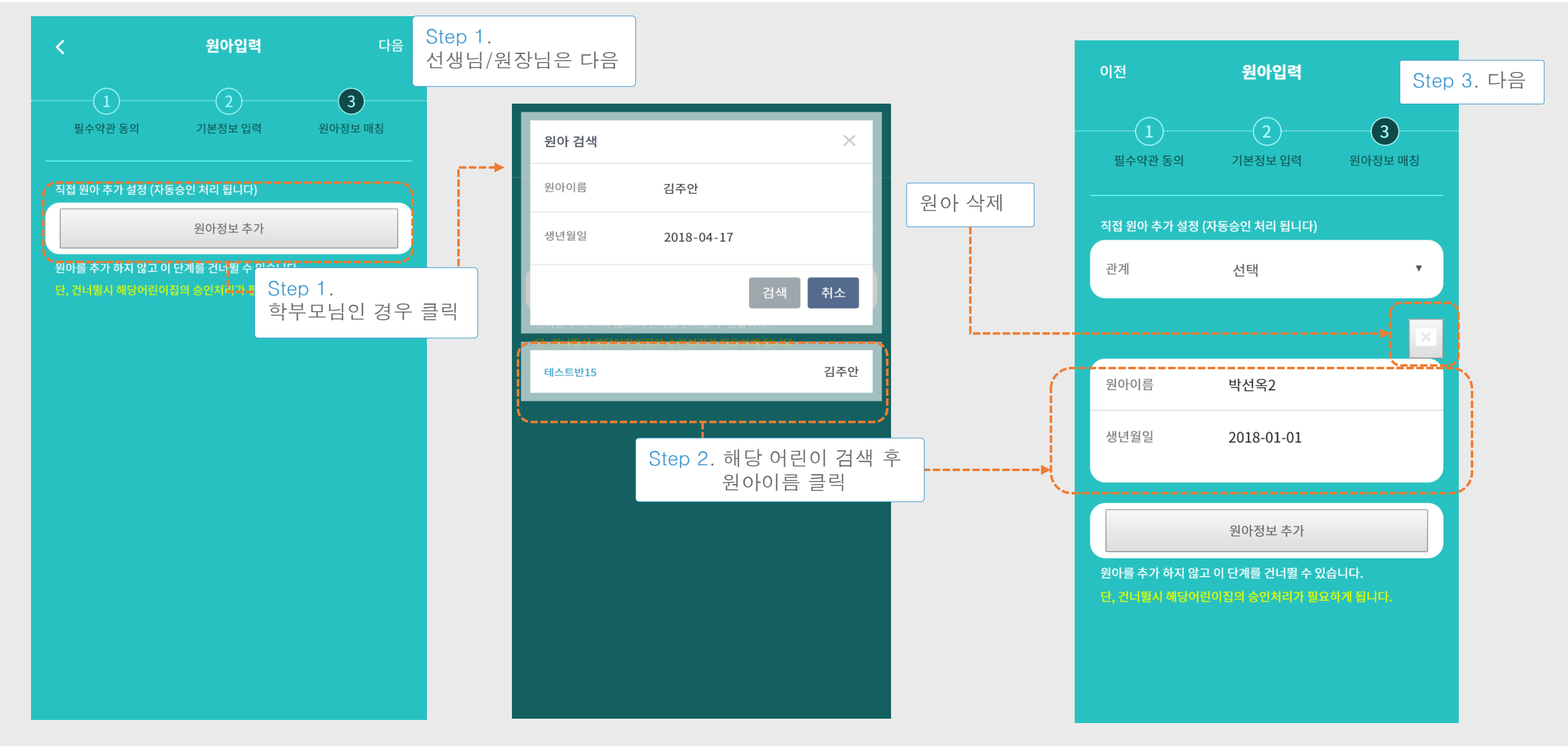

#### 2. 로그인 >> 회원가입 >> 원아정보 매칭 >> 입력정보 확인

Step 1. 필수입력 및 원아 입력정보가 잘 되었을경우 이전으로 가서 수정이 가능합니다.

| 이전      | <b>입력정보 확인</b> 저장 |
|---------|-------------------|
| 필수 입력정보 |                   |
| 어린이집    | 이삼어린이집            |
| 아이디     | yeanhwa7          |
| 비밀번호    | aass9728!!        |
| 이름      | 이연화               |
| 닉네임     | 닉네임               |
| 연락처     | 01033916511       |
| 관계      | 어머니               |
| 원아 입력정보 |                   |
| 원아이름    | 박선옥2              |
| 생년월일    | 2018-01-01        |
|         |                   |
| 원아이름    | 공성민               |
| 생년월일    | 2014-03-20        |
|         |                   |

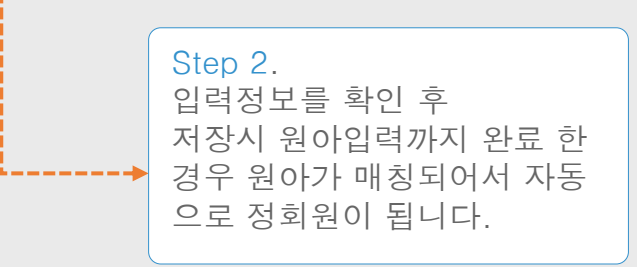

#### 2. 로그인 >> 회원가입 >> 가입완료

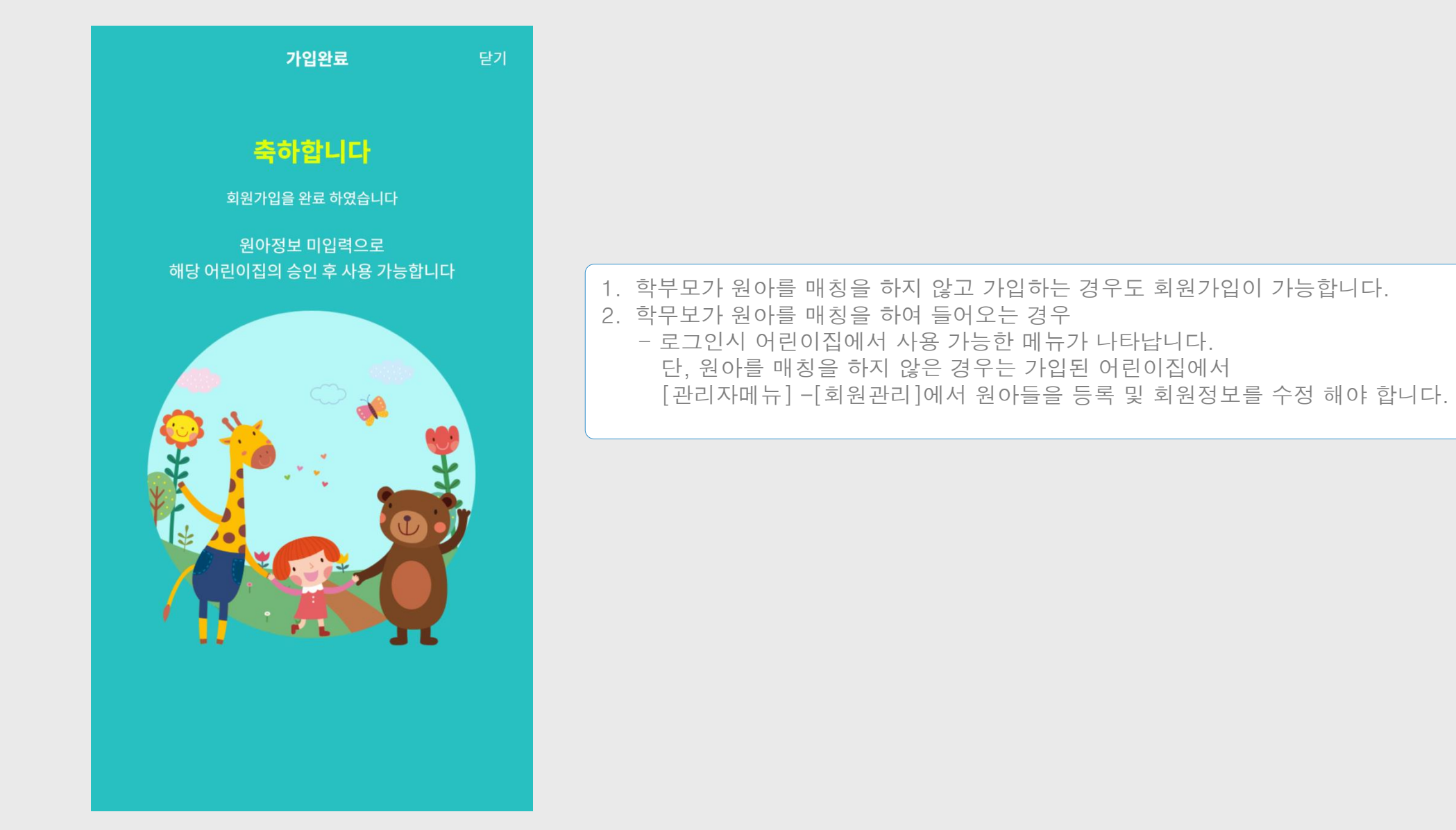

# 3. 메인화면 사용자화면

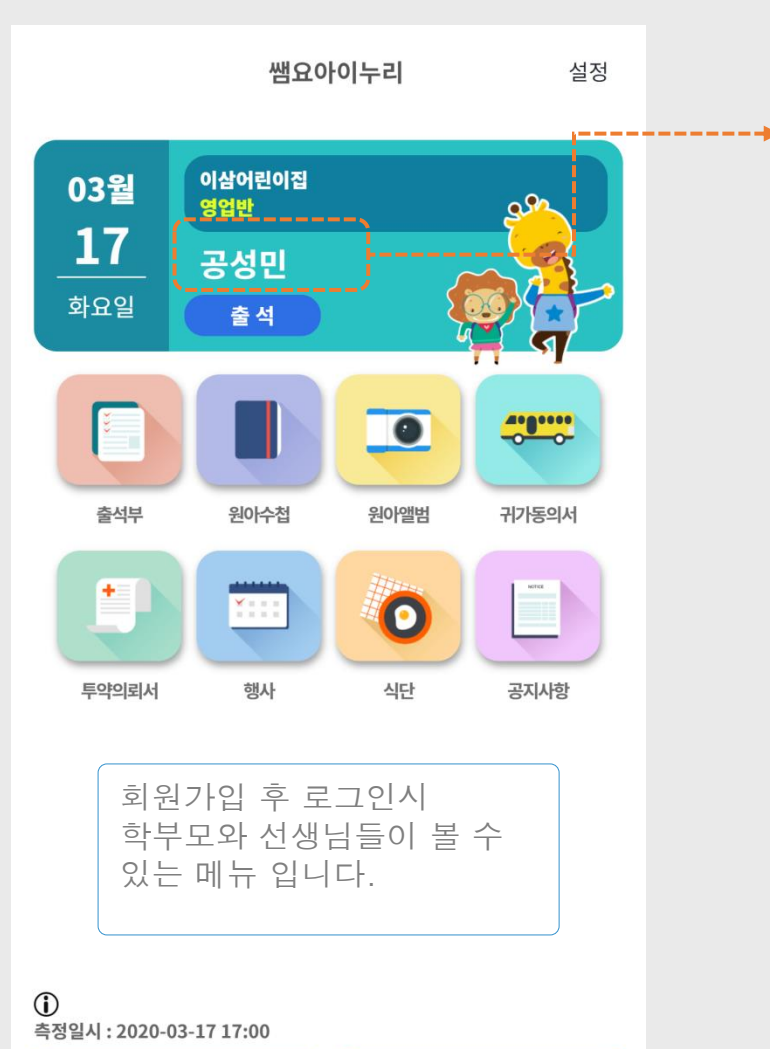

초미세먼지 : 좋음

 $12 \,\mu g/m^3$ 

미세먼지 : 보통

 $35 \,\mu g/m^3$ 

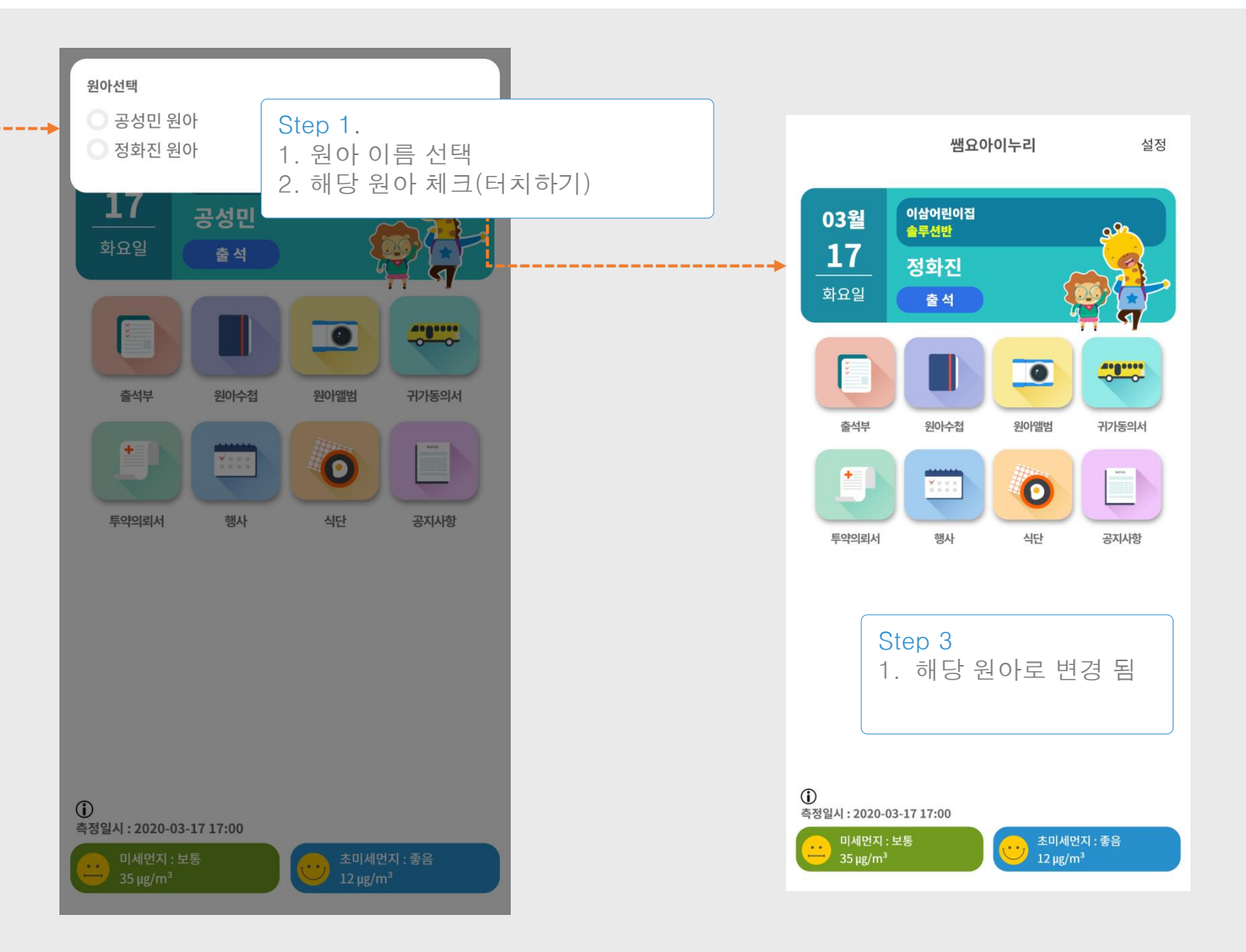

# 3. 메인화면 >> 승인대기화면

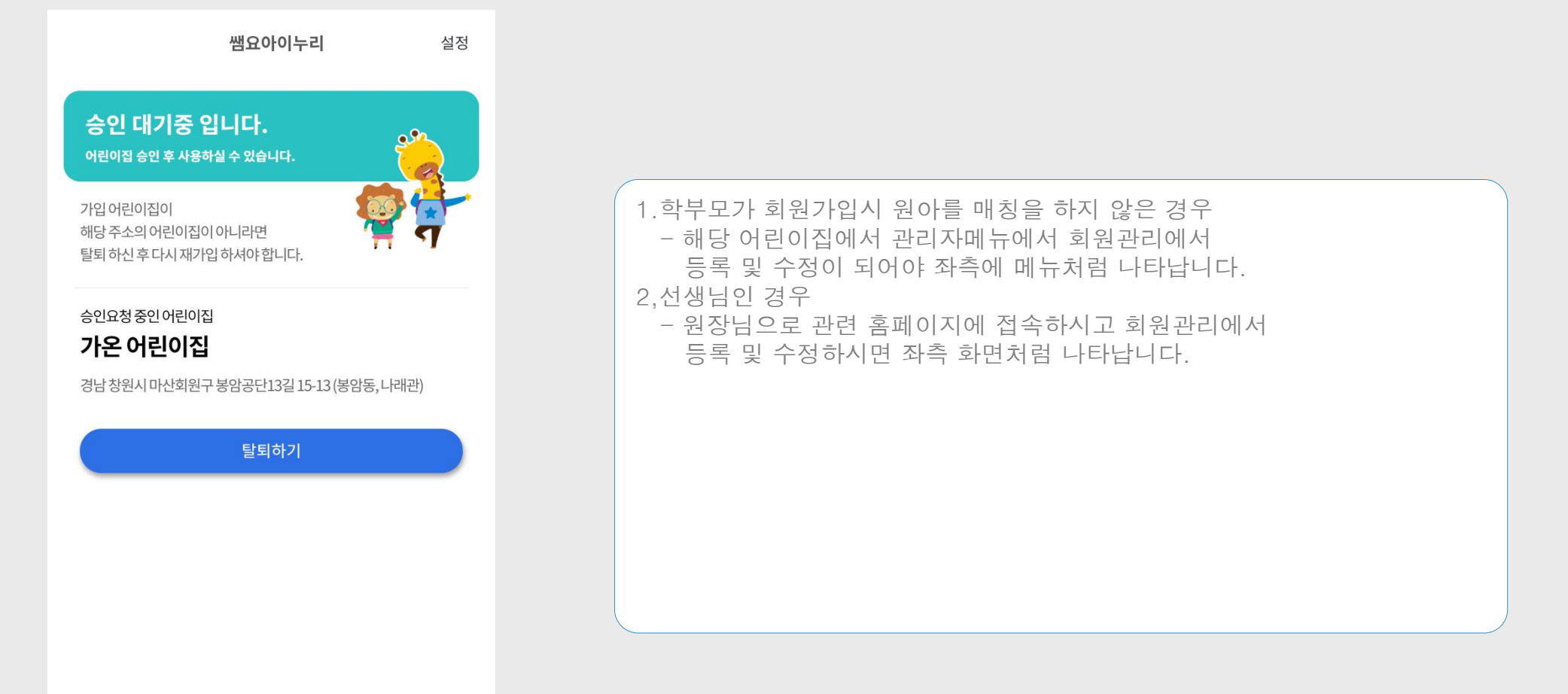

#### 4. 메인화면 >> 출석부[학부모]

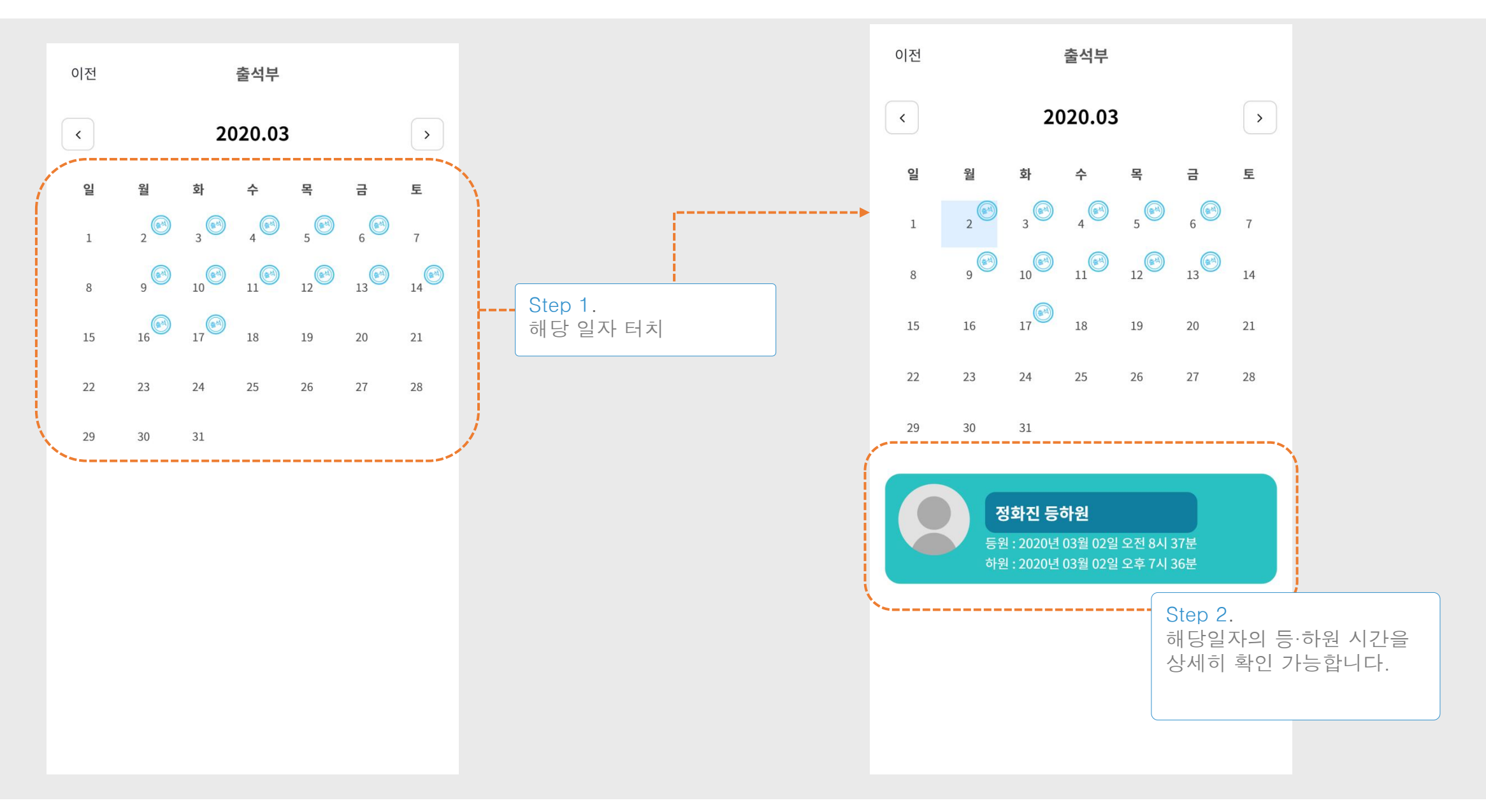

#### 5. 메인화면 >> 출석부[선생님,원장]]

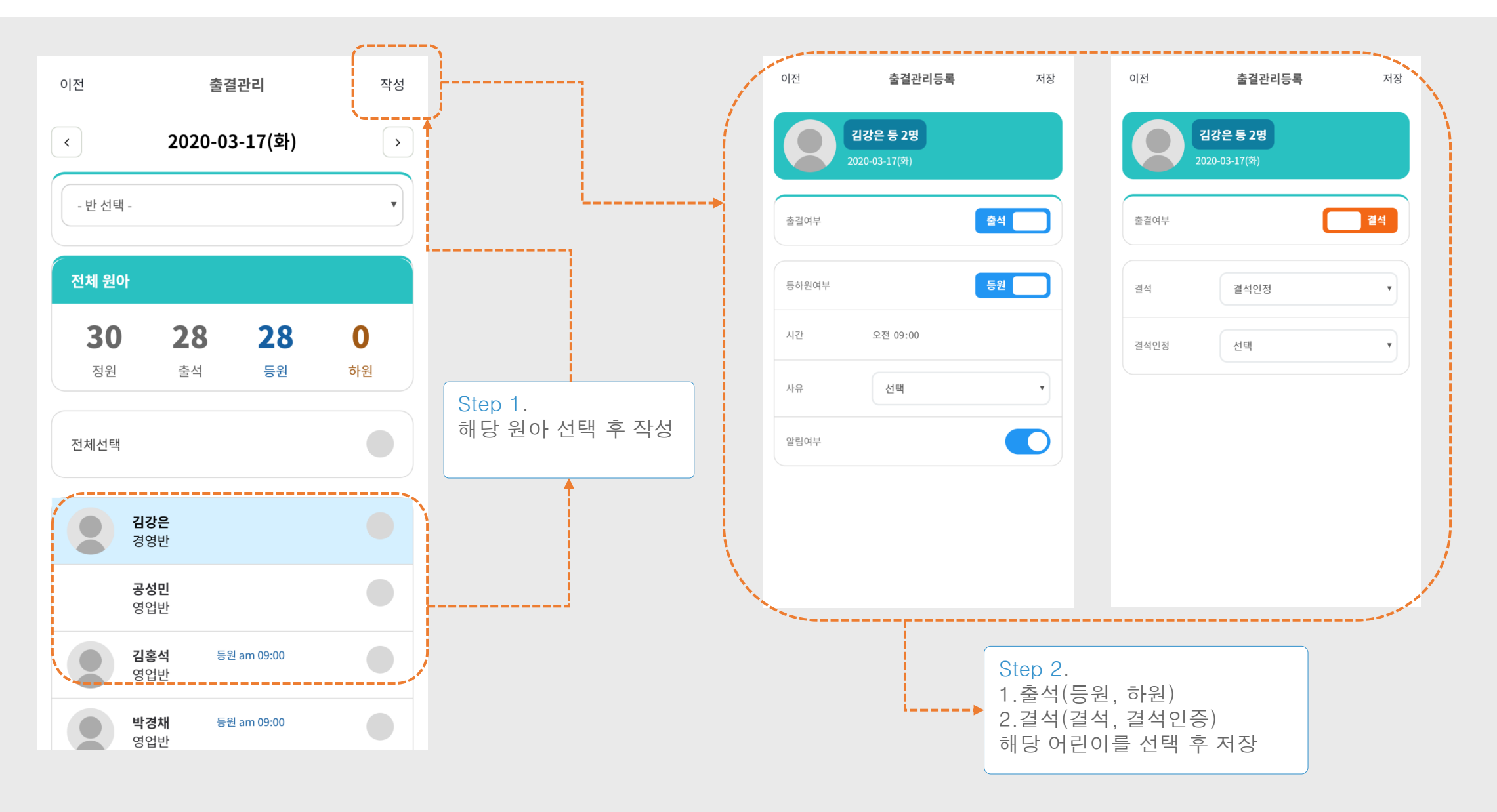

## 6. 메인화면 >> 원아수첩

|                    |                            | and the second second |                  |    |                   |              |   |
|--------------------|----------------------------|----------------------------------------------------------------------------------------------------|------------------|----|-------------------|--------------|---|
| 전 <b>원아수첩</b>      | 작성                         | 이전                                                                                                    | 원아수첩             | 저장 | 이전                | 원아수첩         | 저 |
| 2020.03            | ·                          |                                                                                                    | 2020.03.17 (화요일) |    | - 선택 안함 -         |              |   |
|                    |                            | 기분                                                                                                    |                  |    | 배변상태<br>- 선택 안함 - |              |   |
| 솔루션반 정화진<br>원아수첩   |                            | - 기분 선택                                                                                                    | 퓍 -              | •  | 내 용 *(5000 / 최대 5 | 5000자)       |   |
|                    |                            | 건 강<br>- 선택 안혐                                                                                                    | 참 -              | •  |                   |              |   |
| 루션반 정화진<br>0.03.10 |                            | 오전 체온체크                                                                                                    |                  |    |                   |              |   |
|                    | Step 1.<br>1.해당 원아만 볼 수 있음 |                                                                                                    |                  |    |                   |              |   |
| 루션반 정화진            | 2.선생님이 삭성한 것은<br>보기는 가능하나  | 오후 체온체크                                                                                                    | !                |    |                   |              |   |
| 20.03.09           | 수정/삭제는 불가능<br>합니다.         |                                                                                                    |                  |    |                   |              |   |
| 글셔바 저히지            |                            | 식사여부<br>- 선택 안함                                                                                                    | 함 -              | •  |                   |              |   |
| -건건 영외건<br>.03.09  |                            | 수면시간                                                                                                    |                  |    |                   |              |   |
|                    |                            | - 선택 안함                                                                                                    | 참 -              | •  | ļ                 | 사친첨부 (터치하세요) |   |
| 루션반 정화진<br>0.03.09 |                            | 배변상태                                                                                                    |                  |    |                   |              |   |
|                    |                            | - 선택 안함                                                                                                    | 잘 -              | •  |                   |              |   |
| 루션반 정화진            |                            |                                                                                                    |                  |    |                   |              |   |

## 7. 메인화면 >> 원아앨범 >> 원아앨범 작성

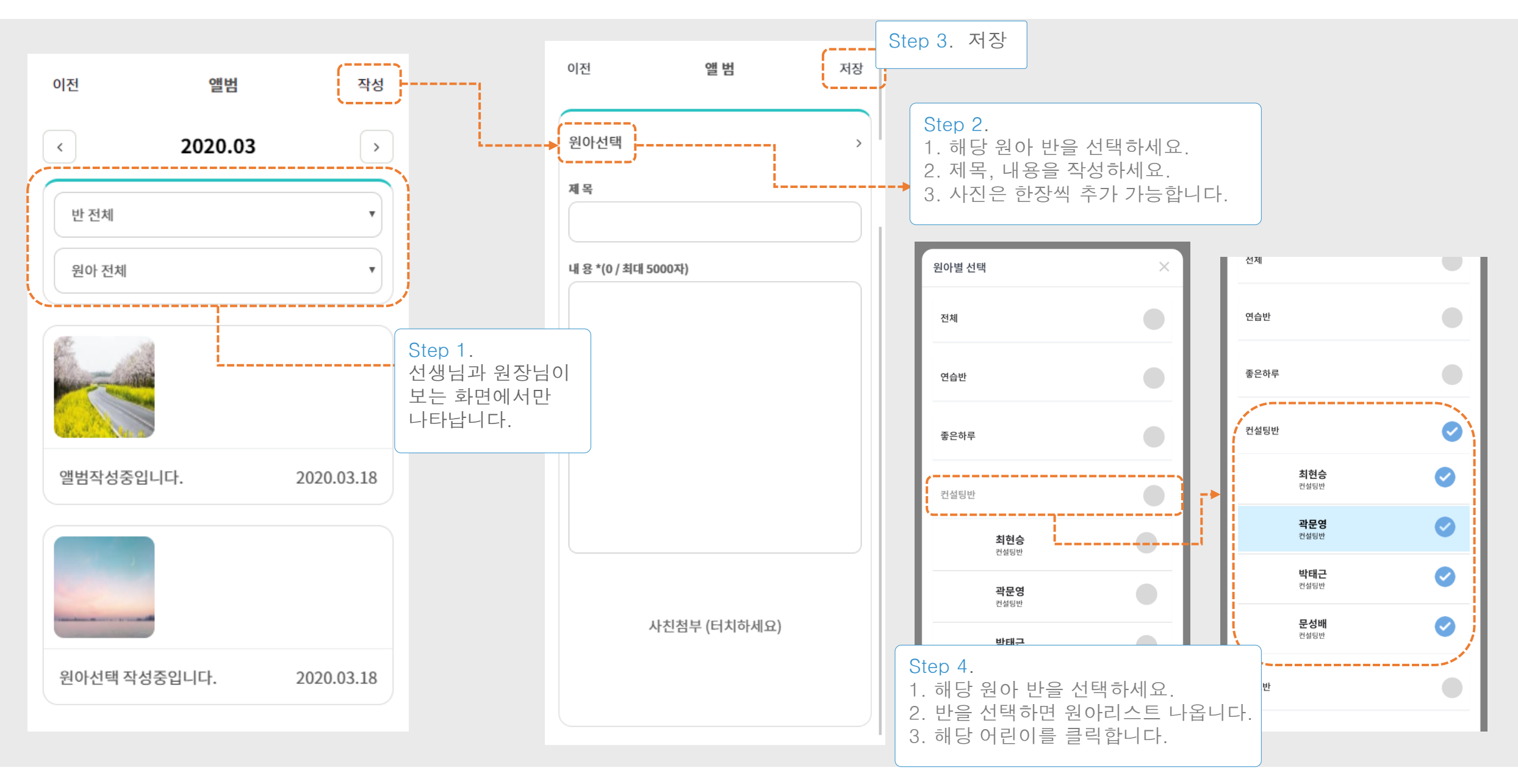

#### 7. 메인화면 >> 원아앨범 >> 원아앨범 보기(수정,삭제)

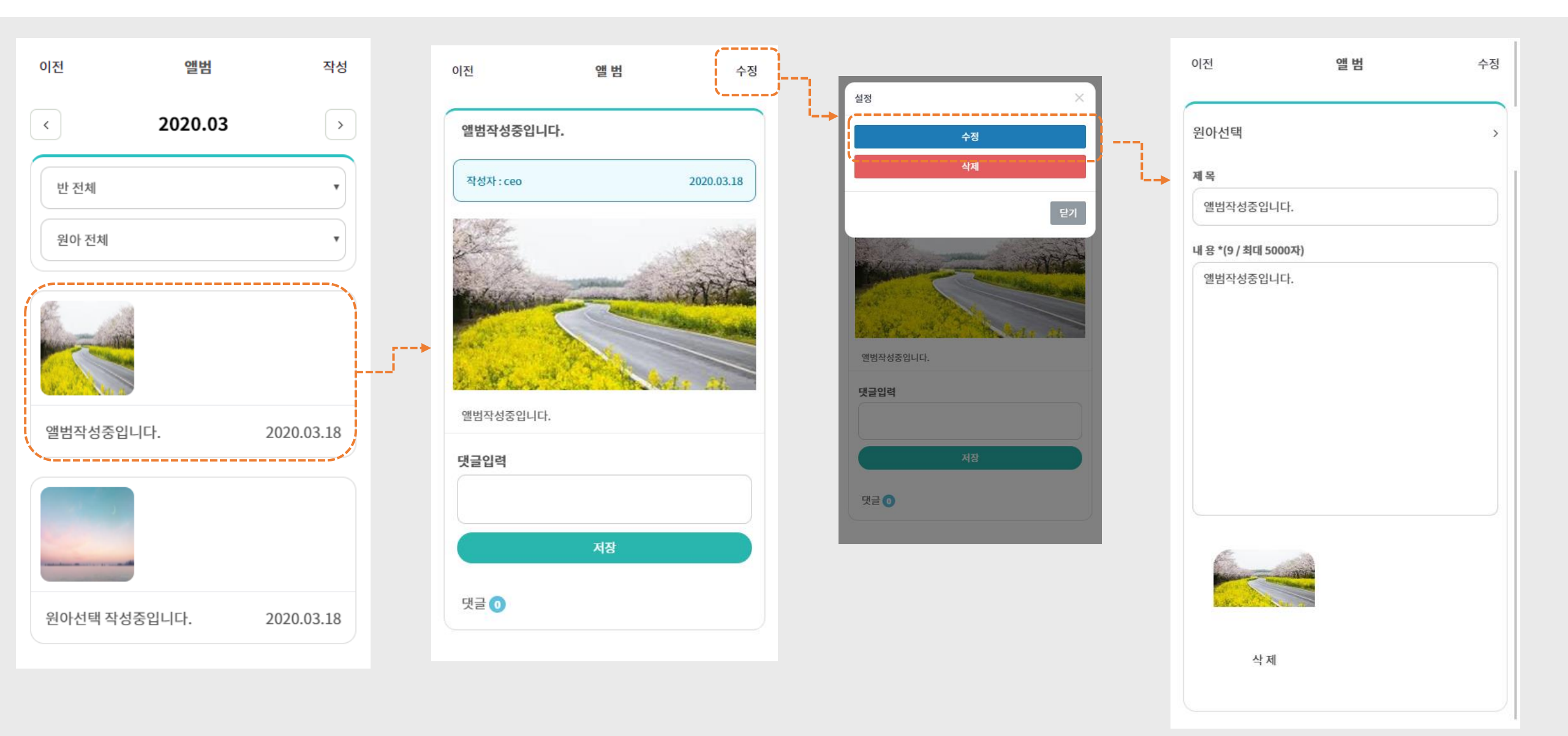

## 8. 메인화면 >> 귀가동의서(원장,선생님)

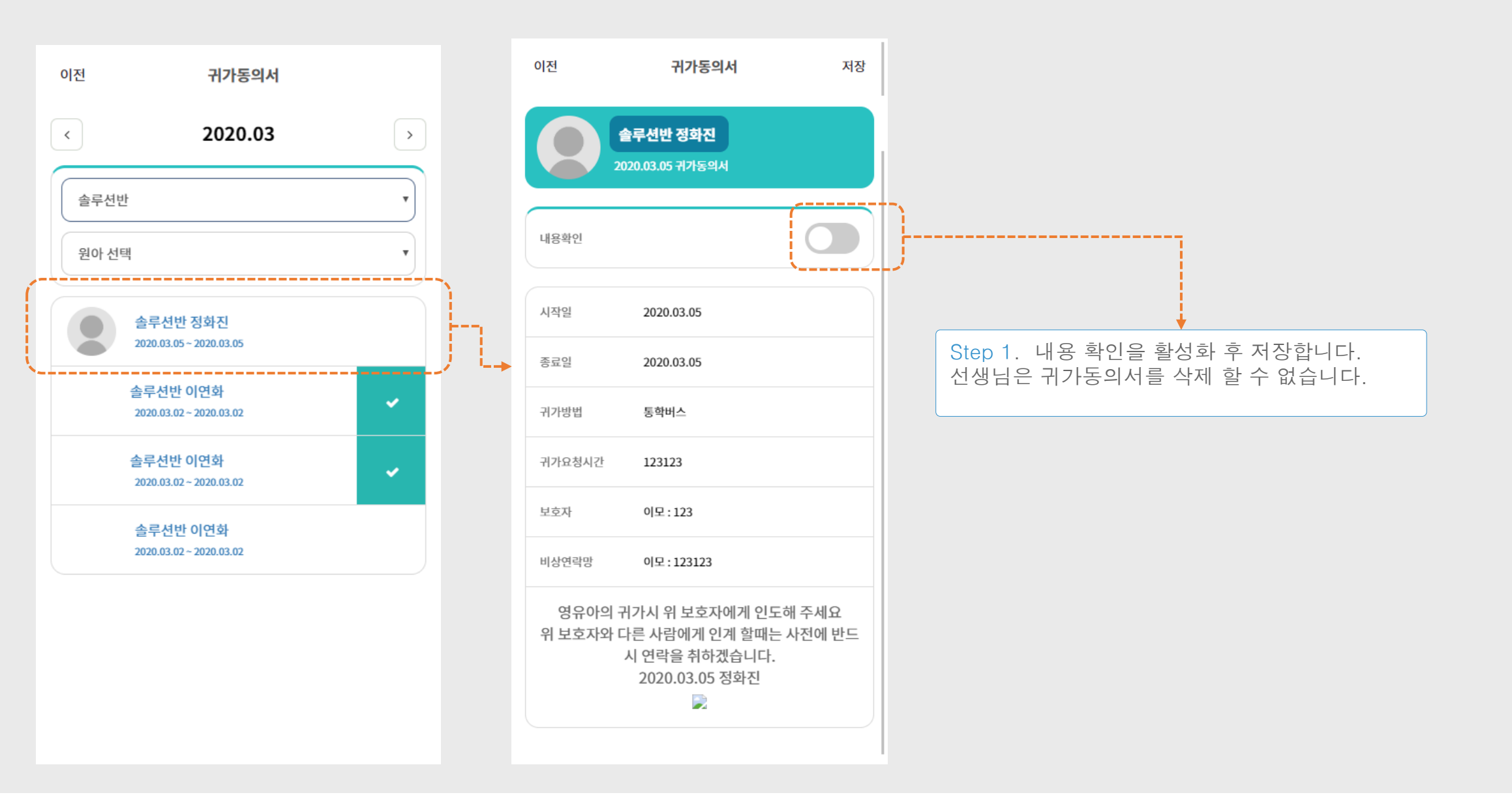

# 8. 메인화면 >> 귀가동의서(학부모)

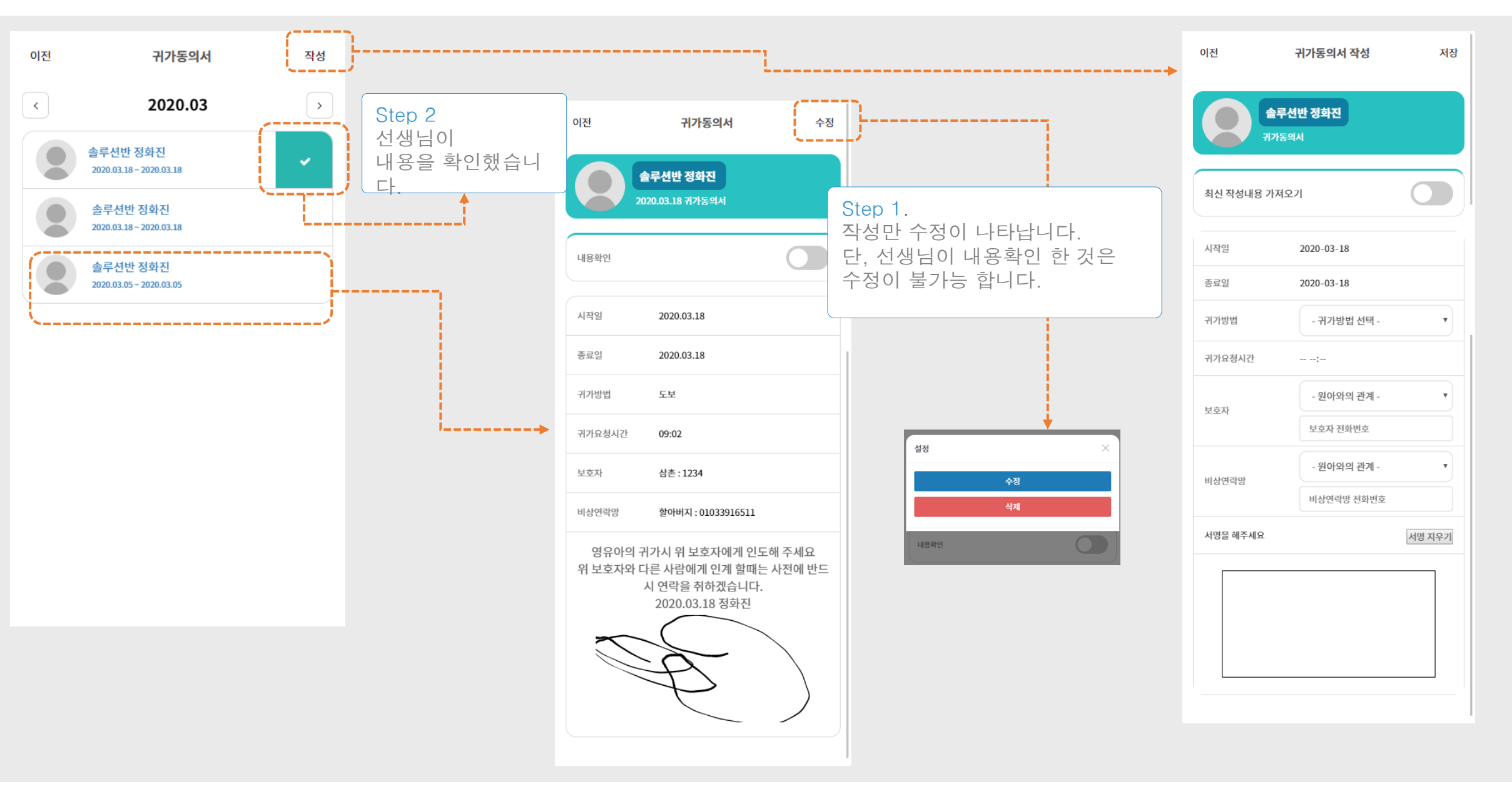

# 9. 메인화면 >> 투약의뢰서[학부모]

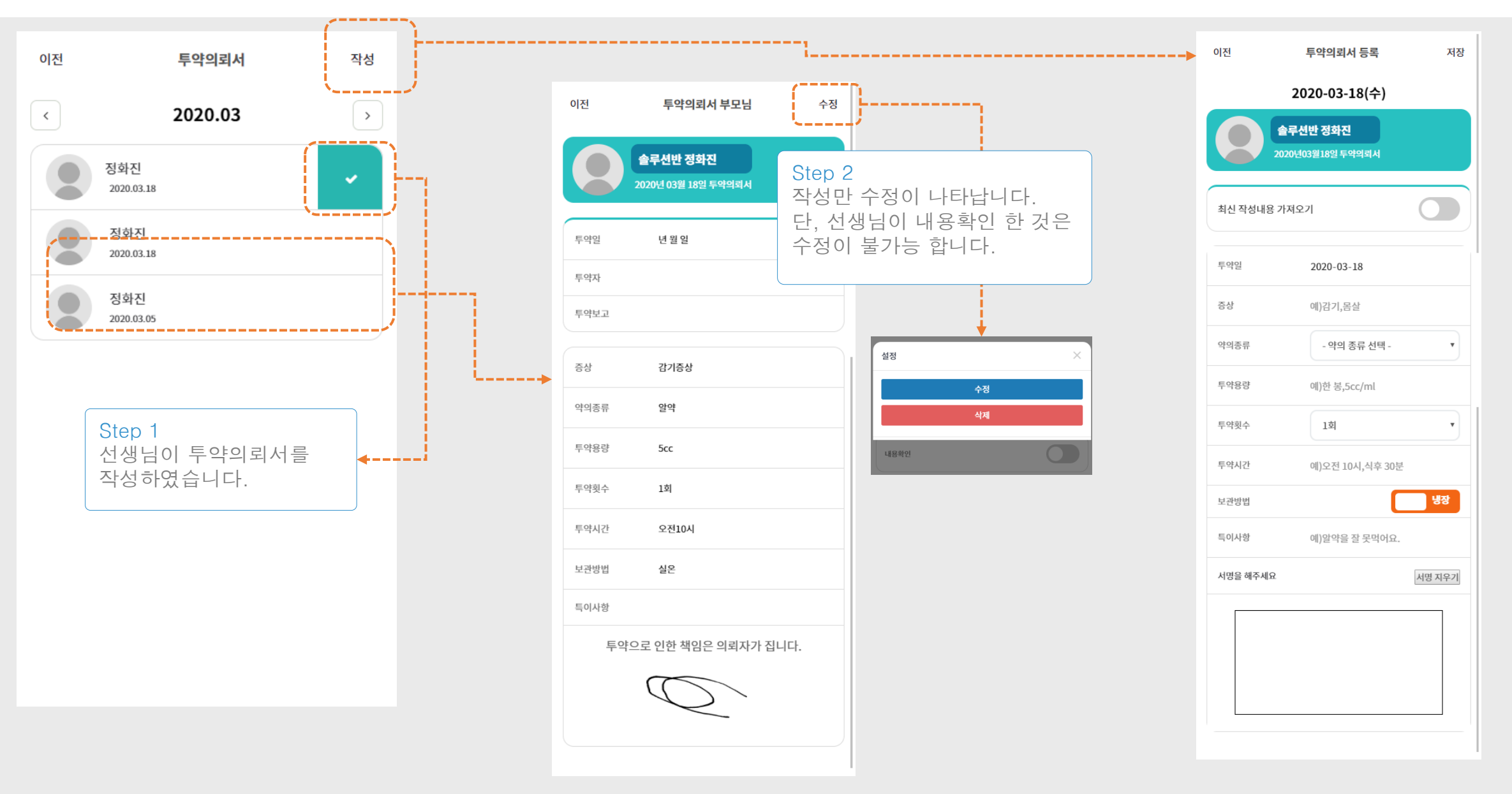

#### 10. 메인화면 >> 행사일정 >> 작성(선생님,원장)

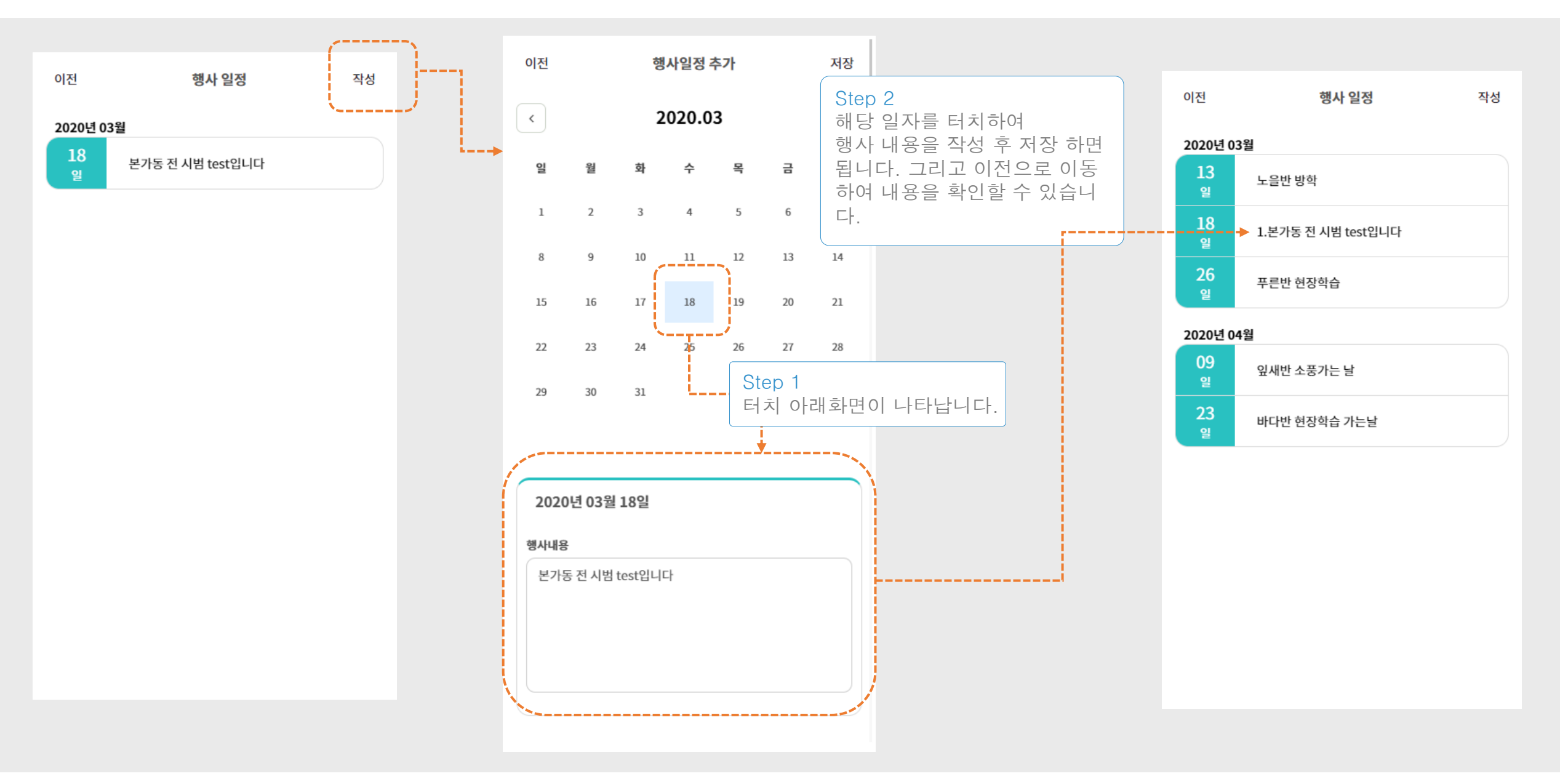

# 10. 메인화면 >> 행사일정(학무보)

| 이전      | 행사 일정              | 선생님이 작성한 행사 |
|---------|--------------------|-------------|
| 2020년 0 | )3월                |             |
| 13<br>일 | 노을반 방학             |             |
| 18<br>일 | 1.본가동 전 시범 test입니다 |             |
| 26<br>일 | 푸른반 현장학습           |             |

#### 2020년 04월

| 09<br>일 | 잎새반 소풍가는 날   |
|---------|--------------|
| 23<br>일 | 바다반 현장학습 가는날 |

선생님이 작성한 행사일정을 확인하는 화면입니다.

## 11. 메인화면 >> 식단 >> 식단작성

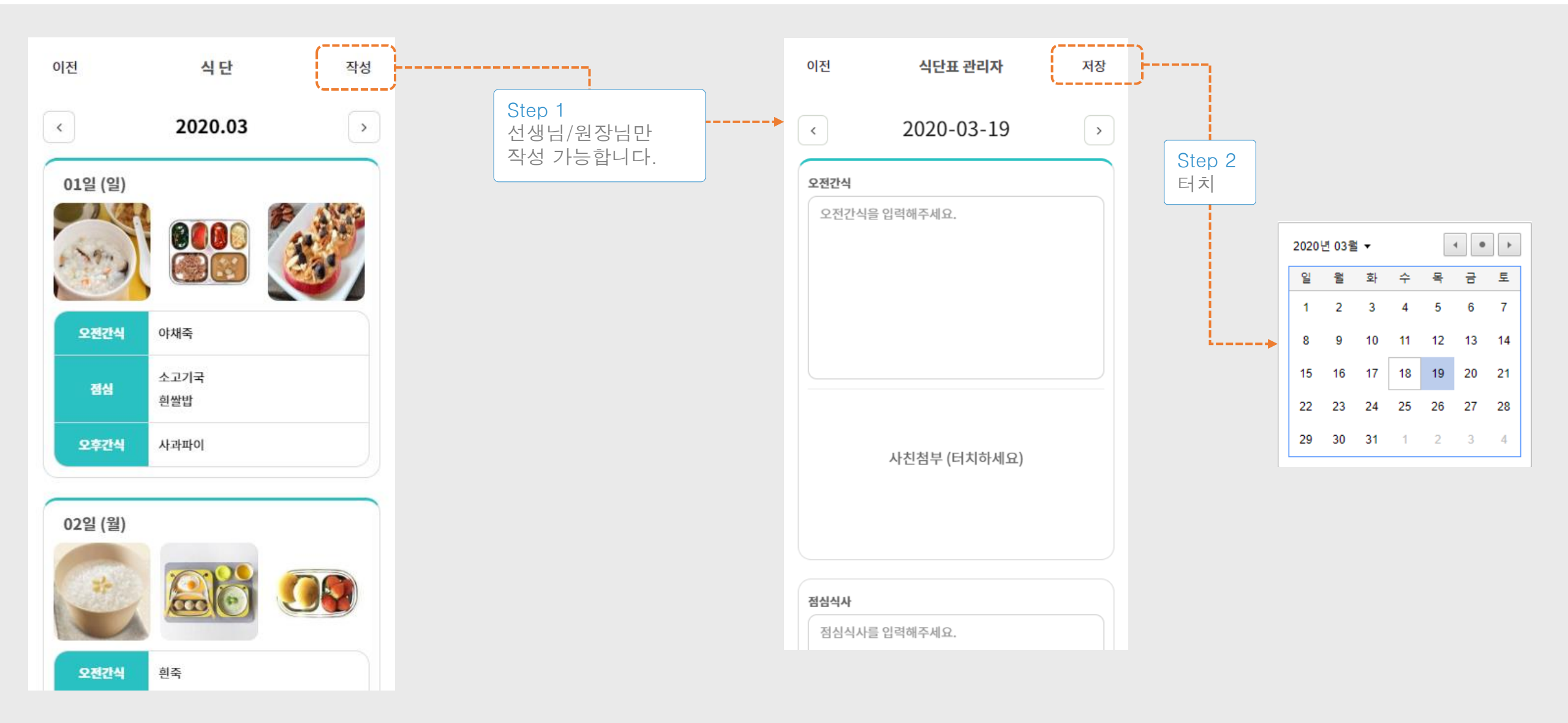

#### 12. 메인화면 >> 공지사항

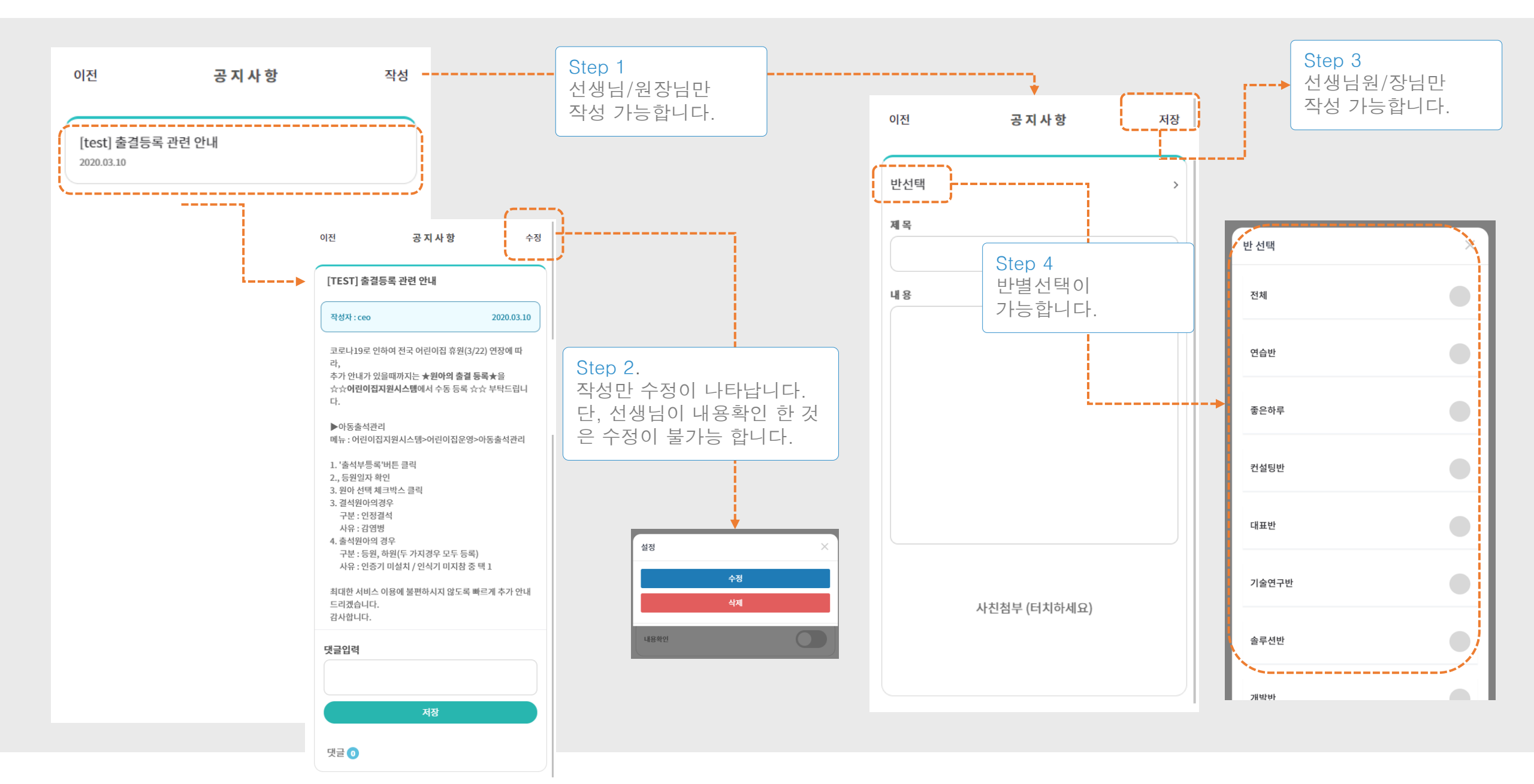

#### 13. 메인화면 >> 알림 발송[원장,선생님]

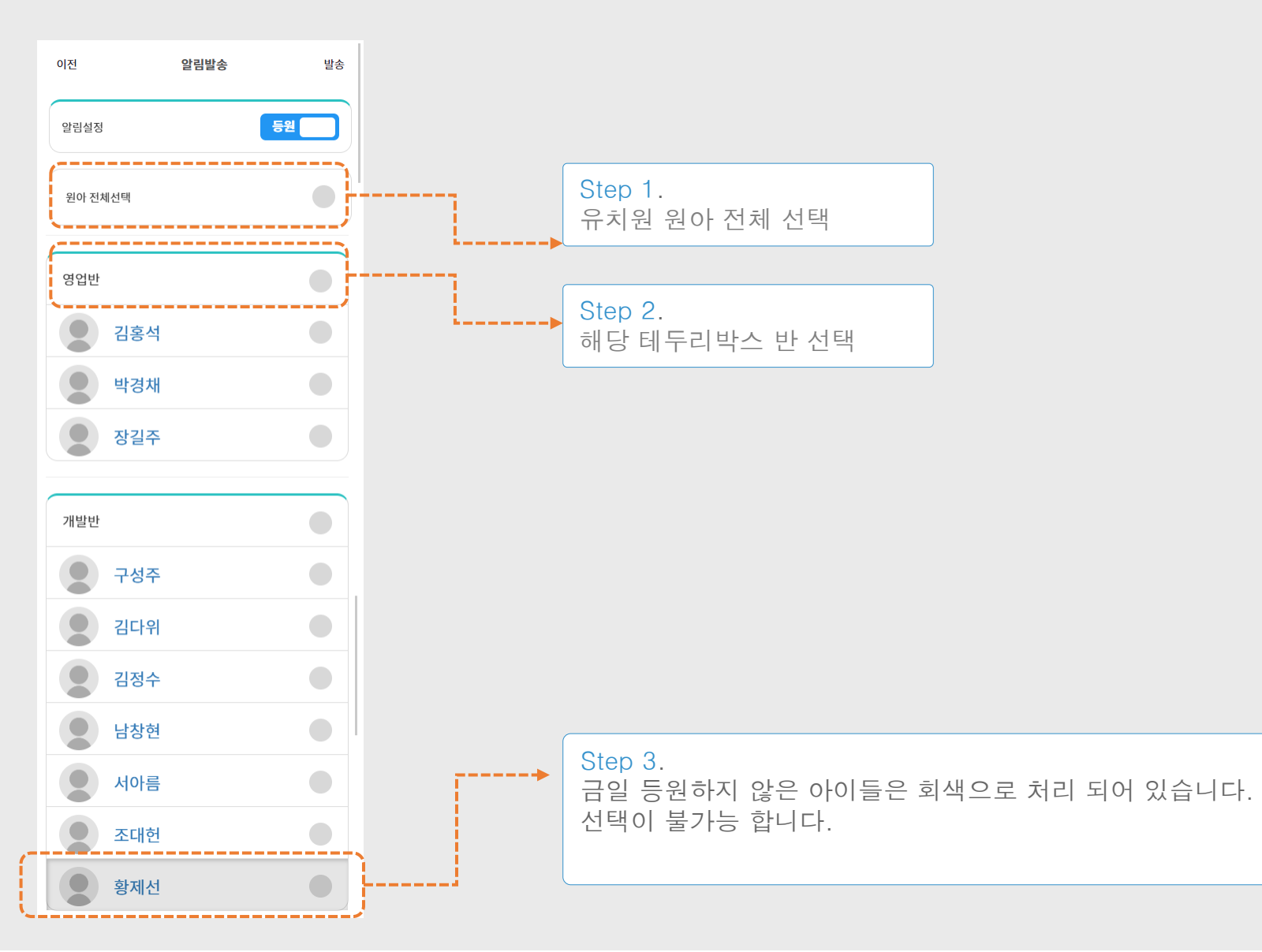

# 14. 메인화면 >> 설정

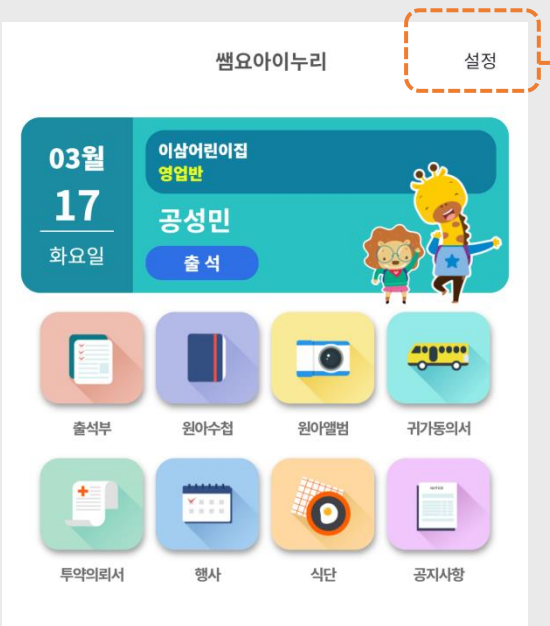

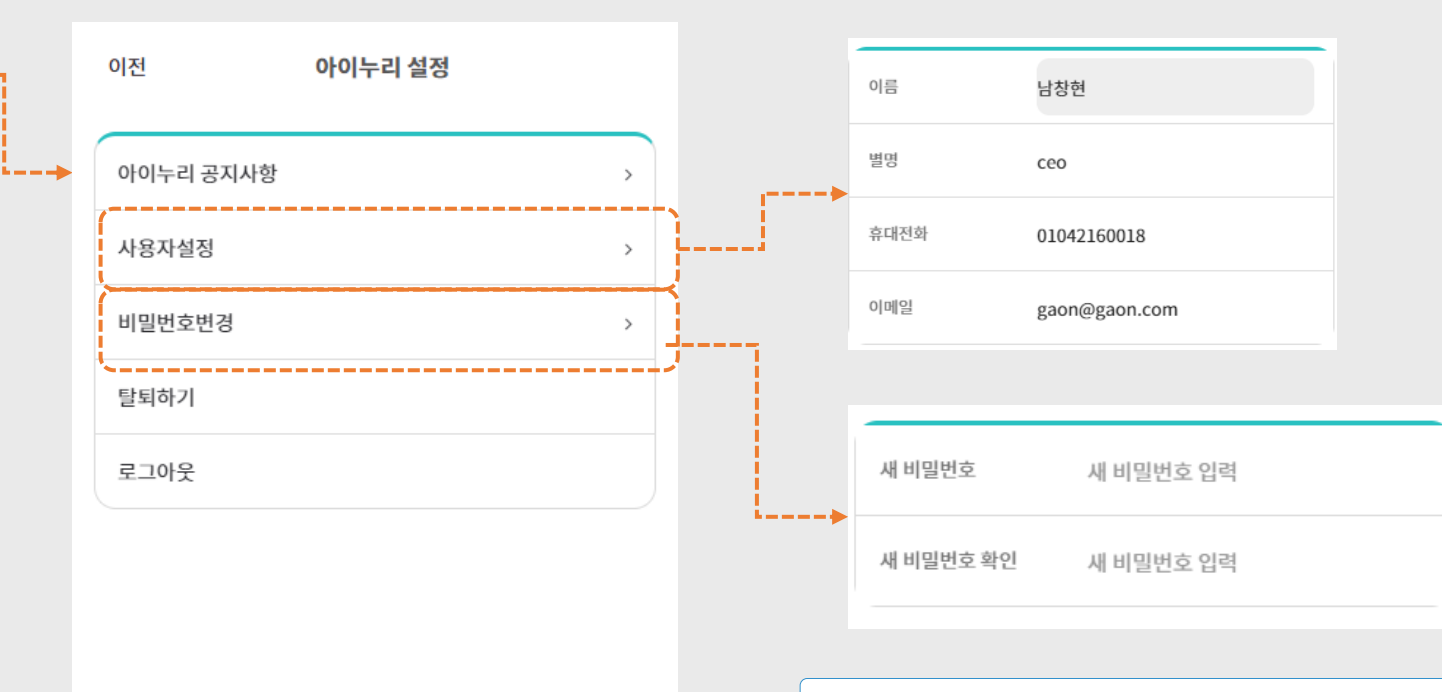

사용자 정보의 수정 및 탈퇴 등을 할 수 있는 화면입니다.

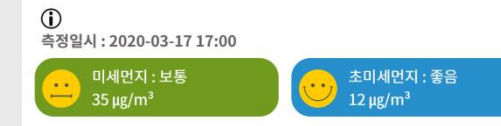